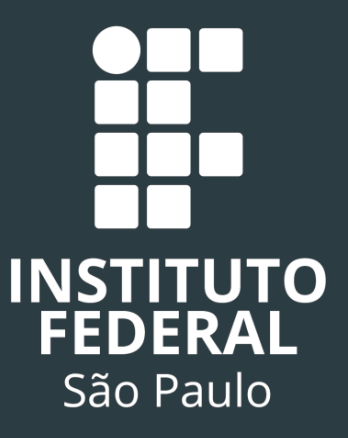

# Instituto Federal de São Paulo

Câmpus Itaquaquecetuba Coordenadoria de Gestão de Pessoas

SUAP – Processos e Requerimentos

# PROCESSOS E REQUERIMENTOS

#### Antes de fazer as operações indicadas neste manual no SUAP, leia-o atentamente.

No SUAP existem duas maneiras de se iniciar um processo - quais sejam:

1 - A abertura direta do processo e o upload dos documentos necessários em momento posterior;

ou

2 - A abertura de um <u>requerimento</u> e o preenchimento dos formulários online e posterior abertura do processo;

Abaixo traremos um passo a passo para orientar e facilitar a criação de ambas as formas para o usuário.

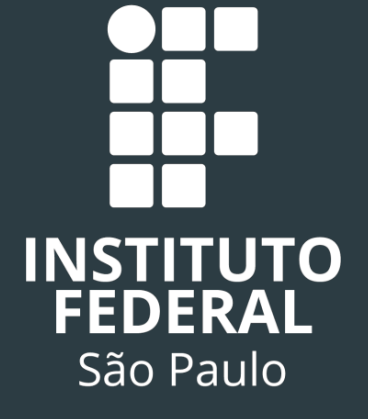

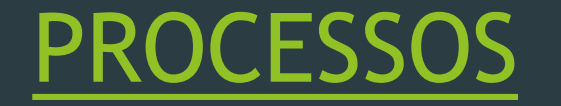

Para abrir o processo por via direta, primeiro efetue o seu login no SUAP (<u>https://suap.ifsp.edu.br/accounts/login/?next=/</u>) - sendo o usuário o número do seu SIAPE ou Prontuário e a senha aquela que você registrou ao se cadastrar no sistema.

> Após efetuar o Login, você será direcionado à tela abaixo:

| suap ≡                                                                                    | Notificações                                                                                                    | ✓ СОМИМ                                                             | 🗎 CALENDÁRIO ADMINISTRATIVO                                                                                                    | % LINKS ÚTEIS - IFSP                                                                                                    |
|-------------------------------------------------------------------------------------------|----------------------------------------------------------------------------------------------------|---------------------------------------------------------------------|----------------------------------------------------------------------------------------------------|----------------------------------------------------------------------------------------------------|
| Douglas Wenzler                                                                           | e Pendencias<br>Há titulações Inconsistentes.                                                                                                  | Telefones     IFSP Conecta (Android)                                | JULHO                                                                                                    | % Biblioteca Pergamum                                                                                                    |
| Q Buscar Item de Menu                                                                     | Você pode atualizar sua foto                                                                                                    | Webmail Alunos                                                      | Dom         Seg         Ter         Qua         Qua         Sex         Sap           1         2         3         4         5         6           7         8         9         10         11         12         13           14         15         16         17 <b>18</b> 19         20 | Ibilioteca Virtual Pearson         Image: Coogle Play           Image: Coogle Play         Image: Coogle Play           Image: Coogle Play         Image: Coogle Play           Image: Coogle |
| ADMINISTRAÇÃO Martin de Pessoas                                                           | Notícias<br>Portal do IFSP                                                                                                    | 쓸 IFSP NO YOUTUBE                                                   | 21         22         23         24         25         26         27           28         29         30         31                                                                                                    |                                                                                                    |
| <ul> <li>✔ ENSINO</li> <li>□ TEC. DA INFORMAÇÃO</li> <li>□ CENTRAL DE SERVIÇOS</li> </ul> | Campus: ITQ •<br>12.07/2019<br>Bolsa Permanência: indigenas e quilombolas podem<br>se inscrever e concorrer a 4 mil vagas                      | FSP no YouTube<br>Inscreve-se, curta e compartilhe!<br>Veja mais    | Acessar Calendário Anual                                                                                                    |                                                                                                    |
| Extensão € Sair                                                                           | 25:06/2019<br>Resultado do Edital de transferência para a<br>Licenciatura em Matemática                                                        | PROCESSOS ELETRÔNICOS                                               | 불 GESTÃO DE PESSOAS                                                                                                    |                                                                                                    |
|                                                                                           | Seleção e convocação para matricula: Informática<br>Básica - Turmas na Secretaria Municipal de<br>Desenvolvimento Econômico de Itaquaquecetuba | 3 34<br>PROCESSOS                                                   | <b>1</b><br>FOTO ESPERANDO AVALIAÇÃO                                                                                                    |                                                                                                    |
|                                                                                           | COMUNICADO 014/2019 CSP - Recadastramento<br>PAP/Programa de Auxilio Permanência - 2°<br>semestre 2019.                                        | Adicionar Processo     Abrir Requerimento                           | SIGEPE                                                                                                    |                                                                                                    |
|                                                                                           | Curso de Extensão - Informática Básica - Turmas na<br>Secretaria Municipal de Desenvolvimento<br>Econômico de Itaquaquecetuba                  | E Caixa de Entrada/Saída Todos os Processos           Buese Dénido: | Busca Rápida:<br>Q Servidor                                                                                                    |                                                                                                    |
|                                                                                           | Mais                                                                                                    | Q Processo Eletrônico                                               |                                                                                                    |                                                                                                    |
|                                                                                           |                                                                                                    |                                                                     |                                                                                                    |                                                                                                    |
|                                                                                           |                                                                                                    | + Abrir Chamado ? Perguntas Frequentes                              |                                                                                                    |                                                                                                    |

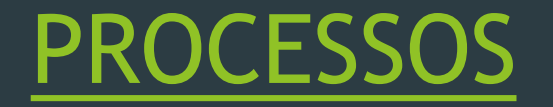

Em seguida, na aba lateral esquerda, clique em Administração → Processos Eletrônicos → Processos:

|   | ٩ |                        |   |
|---|---|------------------------|---|
|   | ñ | ΙΝΊCIO                 |   |
|   |   | ADMINISTRAÇÃO          |   |
|   |   | Reservas de Salas      | > |
|   |   | Almoxarifado           | > |
|   |   | Patrimônio             | > |
|   |   | Protocolo              | > |
|   |   | Frota                  | > |
|   |   | Contratos              | > |
| _ |   | Documentos Eletrônicos | > |
|   |   | Processos Eletrônicos  | > |
|   |   | Cadastros              | > |
|   | 썉 | GESTÃO DE PESSOAS      |   |
|   | ø | ENSINO                 |   |
|   | 묘 | TEC. DA INFORMAÇÃO     |   |
|   | ≔ | CENTRAL DE SERVIÇOS    |   |
|   |   | EXTENSÃO               |   |
|   | • | SAIR                   |   |
|   |   |                        |   |

| * | ΙΝΊCIO                   |   |
|---|--------------------------|---|
|   | ADMINISTRAÇÃO            |   |
|   | Reservas de Salas        | > |
|   | Almoxarifado             | > |
|   | Patrimônio               | > |
|   | Protocolo                | > |
|   | Frota                    | > |
|   | Contratos                | > |
|   | Documentos Eletrônicos   | > |
|   | Processos Eletrônicos    | ~ |
|   | Caixa de Entrada e Saída |   |
|   | Processos                |   |
|   | Abrir Requerimento       |   |
|   | Cadastros                | > |
| * | GESTÃO DE PESSOAS        |   |
| ø | ENSINO                   |   |
| ₽ | TEC. DA INFORMAÇÃO       |   |
| ≣ | CENTRAL DE SERVIÇOS      |   |
| Ê | EXTENSÃO                 |   |
|   | SAIR                     |   |

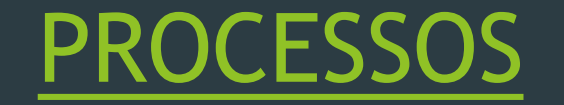

Você será redirecionado a uma tela com todos os processos que já abriu, caso já tenha efetivado algum. Neste ambiente, para a criação de um novo processo eletrônico, clique em <u>ADICIONAR</u> <u>PROCESSO ELETRÔNICO.</u>

| or/admin/          | processo_electronico/pro              | icesso/                                                                                      |                                        |                          |                             |                        |                     |                  |                |                       | x 🖉                    |
|--------------------|---------------------------------------|----------------------------------------------------------------------------------------------|----------------------------------------|--------------------------|-----------------------------|------------------------|---------------------|------------------|----------------|-----------------------|------------------------|
| Início » F<br>Proc | rocessos Eletrônicos<br>Cessos Eletrô | nicos                                                                                        |                                        |                          |                             |                        |                     | Adicion          | ar Proces      | so Eletrônic          | o O Ajuda              |
| FILTRO             | DS                                    | Campus de Criação-Setor de Cris                                                              | rão- Campus Atual-                     | Setor Atual-             | Tino de Processo:           |                        | Data/               | Hora da Criação: |                |                       |                        |
| Texto:             |                                       | Ir Todos Todos                                                                               | Todos T                                | Todos •                  | Todos                       |                        | • Qua               | lquer data       | •              |                       |                        |
| Nível d            | le Acesso: S                          | lituação:                                                                                    |                                        |                          |                             |                        |                     |                  |                |                       |                        |
| Todo               | s 🔻                                   | Todos 🔹                                                                                      |                                        |                          |                             |                        |                     |                  |                |                       |                        |
| Meus               | Processos 32 M                        | eus Despachos Pendentes 0 Aguardando 1                                                       | linha Ciência o Solicitações de Docume | entos 0 Solicitação de V | isualização O               | Todos 6                | 8004                |                  |                |                       |                        |
| Mostran            | do 32 Processos Eletrônic             | os                                                                                           |                                        |                          |                             |                        |                     |                  |                |                       |                        |
| #                  | Número Protocolo                      | Tipo de Processo                                                                             | Assunto                                |                          | Interessados                | Setor<br>de<br>Criação | Data de<br>Abertura | Situação         | Setor<br>Atual | Nível<br>de<br>Acesso | Última<br>Movimentação |
| ٩                  | 23305.009058.2019-<br>16              | Licitação: Concorrência                                                                      | cvbcvbcvbc                             |                          | Douglas<br>Wenzler da Silva | CGP-<br>ITQ            | 18/07/2019<br>10:49 | Em trâmite       | CGP-<br>ITQ    | Público               | 18/07/2019<br>10:49    |
| ٩                  | 23305.008605.2019-                    | Pessoal: Saúde - Licença para Tratamento de<br>Saúde do Próprio Servidor (Atestado Médico ou | Atestado médico do dia 04/07/2019      |                          | Douglas                     | CGP-                   | 04/07/2019          | Em trâmite       | CGP-           | Restrito              | 04/07/2019             |

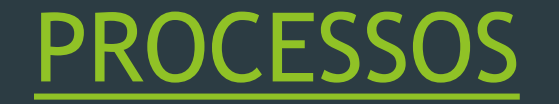

Após clicar em adicionar processo eletrônico, você será direcionado a esta página para preenchimento dos campos básicos:

| Início » Processos Eletrônicos »<br>Adicionar Proc | · Adicionar Processo Eletrônico<br>cesso Eletrônico                                                                                                    |        |
|----------------------------------------------------|----------------------------------------------------------------------------------------------------|--------|
| Interessados: *                                    | Procurar Q  O interessado é a quem se refere o proces É possível selecionar mais de um Item                                                                                                    | sso.   |
| Tipo de Processo: *                                |                                                                                                    | Buscar |
| Assunto: *                                         | O assunto é a continuidade do tipo - se você está solicitando<br>auxílio transporte, por exemplo, o assunto será - Solicitação Inicial<br>de Auxílio Transporte. O Assunto é de livre escrita, devendo apenas<br>estar correlacionado ao pedido. | 6      |
|                                                    | 255 caractere(s) restante(s)                                                                                                    |        |
| Nível de Acesso: *                                 | Público 🔻                                                                                                    |        |
| Setor de Criação: *                                | É o setor do servidor que está criando o processo.                                                                                                    |        |
| Classificações:                                    | O preenchimento é automático.                                                                                                    |        |
| Salvar Salvar e adiciona                           | ar outro(a) Salvar e continuar editando                                                                                                    |        |

O tipo de processo é a que ele se refere. Ao clicar em "Buscar" aparecerão as opções para a escolha. Pode ser, por exemplo, "Pessoal -Auxílio Transporte" ou "Pessoal - Saúde Suplementar", e etc.

O nível de acesso informa quem pode ter acesso ao conteúdo do processo - estes podem ser:

- a) público: quando o conteúdo de todos os documentos em um determinado processo são visualizados por qualquer usuário
- b) restrito: quando o acesso ao conteúdo dos documentos em um processo é restrito às unidades pelas quais esse processo tramitar
- c) sigiloso: quando o acesso aos documentos e ao processo é exclusivo às pessoas a quem for atribuída permissão específica.

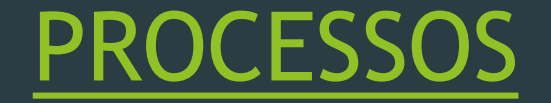

Abaixo temos um modelo preenchido pegando como exemplo a abertura de um processo para envio de um atestado médico para justificar ausência ao trabalho. Após o preenchimento, clique em "Salvar".

| Início » Processos Eletrônicos »<br>Adicionar Proc | Adicionar Processo Eletrônico<br>cesso Eletrônico                                                              |
|----------------------------------------------------|----------------------------------------------------------------------------------------------------|
| Interessados: *                                    | ★ Wanderley Montanholi Junior (CPF: 010.112.*****), Servidor 3118167)                                          |
|                                                    | Procurar Q                                                                                                    |
|                                                    | É possível selecionar mais de um item                                                                          |
| Tipo de Processo: *                                | Pessoal: Saúde - Licença para Tratamento de Saúde do Próprio Servidor (Atestado Médico ou Odontológico) Buscar |
| Assunto: *                                         | Encaminho atestado de saúde do servidor em questão para tramitação.<br>188 caractere(s) restante(s)            |
| Nível de Acesso: *                                 | Restrito 🔻                                                                                                    |
| Setor de Criação: *                                | CGP-ITQ •                                                                                                    |
| Classificações:                                    |                                                                                                    |
| Salvar Salvar e adiciona                           | ar outro(a) Salvar e continuar editando                                                                        |

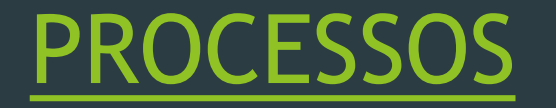

#### Clicando em salvar, o sistema te levará para a tela do processo já criado:

|                                 | Cadastro realizado com sucesso.                                                              |                                    |                                             |                    |                                             |                     |  |
|---------------------------------|----------------------------------------------------------------------------------------------|------------------------------------|---------------------------------------------|--------------------|---------------------------------------------|---------------------|--|
| Início » Processos Elet         | rônicos » Adicionar Processo Eletrônico » Processo 23305.009059.2019-52 23305.009059.2019-52 |                                    |                                             | Finalizar Encaminh | har 🔹 Editar 🔹 Solicitar 🝷                  | Visualizar Processo |  |
| Em trâmite                      | Ν                                                                                            | lúmero do processo                 |                                             |                    |                                             |                     |  |
| <ul> <li>Dados Gerai</li> </ul> | s                                                                                            |                                    |                                             |                    | ▼ Trâmites                                  |                     |  |
|                                 |                                                                                              |                                    |                                             |                    | Nenhum trâmite registrado.                  |                     |  |
| Setor de<br>Origem:             | ITQ - CGP-ITQ                                                                                | Nível de Acesso:                   | Restrito                                    |                    |                                             |                     |  |
| Tipo                            | Pessoal: Saúde - Licença para Tratamento de Saúde do Próprio Serv                            | idor (Atestado Médico ou Odontológ | ico)                                        |                    | <ul> <li>Registro de Acões</li> </ul>       |                     |  |
| Assunto                         | Encaminho atestado de saúde do servidor em questão para tramitaç                             | ão.                                |                                             |                    |                                             |                     |  |
| Interessados:                   | 1. Wanderley Montanholi                                                                      |                                    |                                             |                    |                                             | Ver Detalhes        |  |
| Data do<br>Cadastro:            | 18/07/2019 11:55:19 por Douglas Wenzler                                                      | Última Modificação:                | 18/07/2019 11:55:19 por Douglas Wenzler     |                    | Total de 2 itens                            | 18/07/2019 11:55:20 |  |
| Número<br>Protocolo:            | 23305.009059.2019-52                                                                         |                                    |                                             |                    | Douglas Wenzler<br>Visualização do processo | ).                  |  |
|                                 |                                                                                              |                                    |                                             |                    |                                             | 18/07/2019 11:55:19 |  |
|                                 |                                                                                              |                                    |                                             |                    | Douglas Wenzler<br>Criação do processo.     |                     |  |
| Documentos                      | Processos Apensados, Anexados e Relacionados Minutas                                         | Comentários Solicitações           |                                             |                    |                                             |                     |  |
|                                 |                                                                                              |                                    | Adicionar Documento Istarno I Island de Doc | imento Externo     | Total de 2 itens                            |                     |  |
| Nenhum documen                  | to associado ao processo.                                                                    |                                    | Automa Documento Interno Opidal de Doc      |                    |                                             |                     |  |

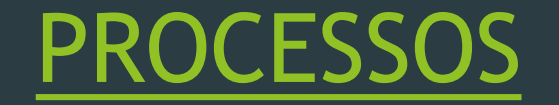

Nesta área você terá a possibilidade de fazer o upload dos documentos necessários para o processo em questão formulários preenchidos e assinados, atestados, comprovantes e outros documentos que sejam de valia para o processo.

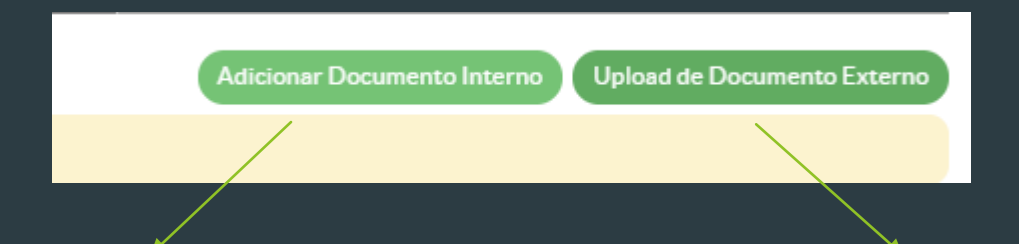

Adicionar Documento Interno: será aberto para o servidor uma área com todos os documentos confeccionados no próprio SUAP por este. É a opção menos usual nesse tipo de processo. Upload de Documento Externo: O usuário será levado a um novo ambiente em que poderá fazer o upload de documentos externos, ou seja, que não foram confeccionados pelo sistema. Documentos digitalizados, por exemplo. A tela está a seguir.

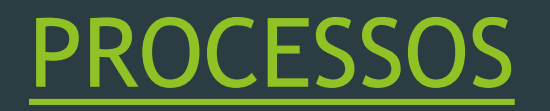

Ao clicar em Upload de documento externo, você será redirecionado para essa área:

| Somente serão carregados       | arquivos com extensão: pdf.                   |                                                                                                    |
|--------------------------------|-----------------------------------------------|----------------------------------------------------------------------------------------------------|
| Passos 1 de 2<br>Dados do Doc  | umento                                        | Atenção: São aceitos apenas arquivos em PDF                                                               |
| Arquivo: *                     | Escolher arquivo Nenhum arquivo selecionado   | → Clique em escolher arquivo e selecione o arquivo a fazer upload de seu                                  |
| Tipo de Conferência: *         |                                               | computador                                                                                                |
| Tipo: *                        |                                               | Buscar                                                                                                    |
| Assunto: *                     |                                               |                                                                                                    |
| Nível de Acesso: *             | Público 🔻                                     |                                                                                                    |
| Setor Dono: *                  | CGP-ITQ V                                     | Responsável pelo<br>Documento: Douglas Wenzler da Silva - 1122452<br>Deve ser informada uma pessoa física |
| Dados Adicior                  | nais                                          |                                                                                                    |
| Número:                        |                                               | Ano:                                                                                                    |
| Sigla do Setor:                |                                               |                                                                                                    |
| Sigla do Tipo de<br>Documento: |                                               |                                                                                                    |
| Assinatura                     |                                               |                                                                                                    |
| Tipo de Assinatura: *          | Assinatura por Senha     Assinatura por Token |                                                                                                    |
| Salvar                         |                                               |                                                                                                    |

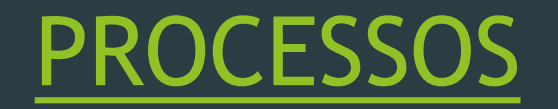

• O próximo passo é escolher o tipo de conferência e o nível de acesso:

| Tipo de Conferência: * | <b>·</b>                                                                                                    |
|------------------------|----------------------------------------------------------------------------------------------------|
| Tipo: *                | Cópia Autenticada Administrativamente<br>Cópia Autenticada por Cartório<br>Cópia Simples                       |
| Assunto: *             | Documento Original<br>Documento Original e Cópia<br>Documento Original e Cópia Autenticada Administrativamente |
| Nível de Acesso: *     | Público T                                                                                                    |

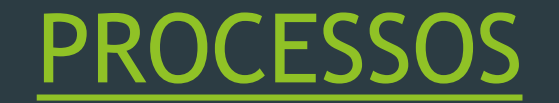

Então preencha o TIPO de documento (clique em buscar e verifique as opções - atestado, certificados, formulários e etc.), o assunto e o setor. <u>Não há necessidade de preencher os DADOS</u> <u>ADICIONAIS</u>. No campo ASSINATURA, escolha ASSINATURA POR SENHA e clique em SALVAR.

| Passos 1 de 2                  |                                             |                                 |                                                                            |   |        |
|--------------------------------|---------------------------------------------|---------------------------------|----------------------------------------------------------------------------|---|--------|
| Dados do Doc                   | umento                                      |                                 |                                                                            |   |        |
| Arquivo: *                     | Escolher arquivo LAUDO - Atualizado.pdf     |                                 |                                                                            |   |        |
| Tipo de Conferência: *         | Cópia Autenticada Administrativamente 🔹     |                                 |                                                                            |   |        |
| Tipo:*                         | Atestado                                    |                                 |                                                                            |   | Buscar |
| Assunto:*                      | Atestado Médico - Ausência dia X            |                                 |                                                                            |   |        |
| Nível de Acesso: *             | Restrito •                                  |                                 |                                                                            |   |        |
| Setor Dono: *                  | CGP-ITQ •                                   | esponsável pelo<br>Documento: * | Douglas Wenzler da Silva - 1122452<br>Deve ser informada uma pessoa física | × |        |
| Dados Adicior                  | nais                                        |                                 |                                                                            |   |        |
| Número:                        |                                             | Ano:                            |                                                                            |   |        |
| Sigla do Setor:                |                                             |                                 |                                                                            |   |        |
| Sigla do Tipo de<br>Documento: |                                             |                                 |                                                                            |   |        |
| Assinatura                     |                                             |                                 |                                                                            |   |        |
| Tipo de Assinatura: *          | Assinatura por Senha O Assinatura por Token |                                 |                                                                            |   |        |
| Ralvar                         |                                             | -                               |                                                                            |   |        |

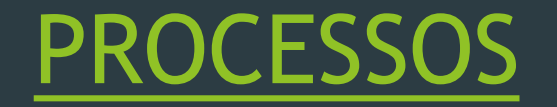

Você será redirecionado para a página de assinatura do documento, onde deverá selecionar seu cargo e preencher a própria senha do SUAP para a autenticidade do upload.

| Upload de Documento Externo                                  |  |
|--------------------------------------------------------------|--|
| Somente serão carregados arquivos com extensão: <b>pdf</b> . |  |
| Passos 2 de 2                                                |  |
| Perfil: * ASSISTENTE EM ADMINISTRACAO •                      |  |
| Senha:*                                                      |  |
| Assinar Documento<br>Primeiro passo Anterior                 |  |

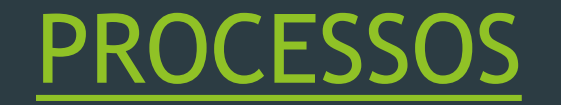

Ao finalizar a assinatura do documento ele será anexado ao processo. Você será direcionado para o ambiente inicial do processo onde irá verificar que o documento já consta anexado. Caso queira conferir o processo, clique em VISUALIZAR PROCESSO no canto superior direito da tela.

|                                        |                                                                                            | Docu                            | nento anexado com sucesso.                                                 |                             |                           |                                              |                     |
|----------------------------------------|--------------------------------------------------------------------------------------------|---------------------------------|----------------------------------------------------------------------------|-----------------------------|---------------------------|----------------------------------------------|---------------------|
| Início » Processos Eletr<br>Processo 2 | inicos » Adicionar Processo Eletrônico » Processo 23305.009059.2019<br>3305.009059.2019-52 | 52                              |                                                                            | Finalizar Encaminh          | ar 🔹                      | Editar 🔻 Solicitar 👻                         | Visualizar Processo |
| Em trâmite                             |                                                                                            |                                 |                                                                            |                             |                           |                                              |                     |
| <ul> <li>Dados Gerais</li> </ul>       |                                                                                            |                                 |                                                                            |                             | <ul> <li>Trâm</li> </ul>  | lites                                        |                     |
|                                        |                                                                                            |                                 |                                                                            |                             | Nenhur                    | m trâmite registrado.                        |                     |
| Setor de<br>Origem:                    | ITQ - CGP-ITQ                                                                              | Nível de Aces                   | so: Restrito                                                               |                             |                           |                                              |                     |
| Tipo:                                  | Pessoal: Saúde - Licença para Tratamento de Saúde do Próprio Se                            | rvidor (Atestado Médico ou Odon | tológico)                                                                  |                             | <ul> <li>Regis</li> </ul> | stro de Acões                                |                     |
| Assunto:                               | Encaminho atestado de saúde do servidor em questão para trami                              | tação.                          |                                                                            |                             |                           | su o do / iĝo os                             |                     |
| Interessados:                          | 1. Wanderley Montanholi                                                                    |                                 |                                                                            |                             |                           |                                              | Ver Detalhes        |
| Data do<br>Cadastro:                   | 18/07/2019 11:55:19 por Douglas Wenzler                                                    | Última Modificaç                | io: 18/07/2019 11:55:19 por Dougl                                          | as Wenzler                  | Total de 5                | itens                                        | 18/07/2019 12:12:58 |
| Número<br>Protocolo:                   | 23305.009059.2019-52                                                                       |                                 |                                                                            |                             |                           | Douglas Wenzler<br>Visualização do processo. |                     |
|                                        |                                                                                            |                                 |                                                                            |                             |                           |                                              | 18/07/2019 11:59:58 |
|                                        | <u></u>                                                                                    |                                 |                                                                            |                             |                           | Douglas Wenzler<br>Visualização do processo. |                     |
| Documentos 1                           | Processos Apensados, Anexados e Relacionados Minuta                                        | s Comentários Solicitaç         | ões                                                                        |                             |                           |                                              | 18/07/2019 11:59:40 |
| 1                                      |                                                                                            |                                 | Adicionar Documento Interno                                                | Upload de Documento Externo |                           | Douglas Wenzler<br>Visualização do processo. |                     |
| 1                                      |                                                                                            |                                 |                                                                            |                             |                           |                                              | 18/07/2019 11:55:20 |
| Atestado: Ate<br>Atestado Médico       | estado Médico - Ausência dia X<br>- Ausência dia X                                         |                                 |                                                                            | Remover                     |                           | Douglas Wenzler<br>Visualização do processo. |                     |
|                                        |                                                                                            |                                 |                                                                            | Kentover                    |                           |                                              | 18/07/2019 11:55:19 |
| Nível de Acesso:<br>Restrito           | Incluído por:<br>Douglas Wenzler em :                                                      | 8/07/2019 12:12:57              | Tipo do Conferência:<br>Cópia Autenticada Administrativ<br>Douglas Wenzler | vamente feita por           | 9                         | Douglas Wenzler<br>Criação do processo.      |                     |

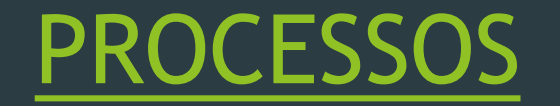

Com o processo pronto e todos os documentos anexados, você deve encaminhá-lo para o setor que dará tramitação ao seu pedido, seguindo os trâmites abaixo. Primeiro, no canto superior direito da tela, clique em ENCAMINHAR PROCESSO. Você poderá encaminhar <u>COM DESPACHO (regra), em que</u> você explica a solicitação, ou SEM DESPACHO apenas encaminhando o documento.

|             | Finalizar Encaminhar - Editar - Solicitar - Visualizar Processo |
|-------------|-----------------------------------------------------------------|
|             | Com despacho                                                    |
|             | Sem despacho                                                    |
|             | <ul> <li>Trâmites</li> </ul>                                    |
|             | Nenhum trâmite registrado.                                      |
| e: Restrito |                                                                 |
| ógico)      | Registro de Acões                                               |

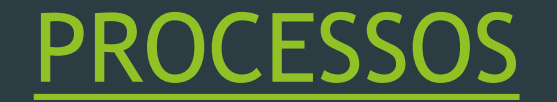

Encaminhando COM DESPACHO você será direcionado ao ambiente em que poderá escrever sobre o pedido, assinar e escolher o departamento para envio. Na escolha do departamento sempre deixe selecionada a opção auto completar e digite as siglas do departamento responsável.

| Despacho: *             |                         |
|-------------------------|-------------------------|
|                         | Escreva a solicitação.  |
|                         |                         |
| Perfil: *               | Selecione o cargo       |
| Senha: *                | Digite sua senha        |
| Buscar setor de destino | O Auto Completar Arvore |

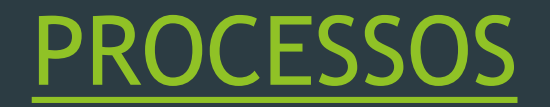

• O processo ficará com essa aparência. Após o preenchimento, basta clicar em salvar:

| Encaminhar P                      | rocesso 23305.009059.2019-52                                                                                                    |   |
|-----------------------------------|----------------------------------------------------------------------------------------------------|---|
| Despacho: *                       | Encaminho atestado médico do servidor em questão para tramitação.                                                                                                    |   |
| Perfil: *                         | ASSISTENTE EM ADMINISTRACAO V                                                                                                    |   |
| Senha: *                          |                                                                                                    |   |
|                                   | Este campo é obrigatório.                                                                                                    |   |
| Buscar setor de destino<br>por: * | Auto Completar      Arvore     Arvore     Arvor |   |
| Setor de Destino:                 | CGP-ITQ                                                                                                    | × |
| Salvar                            |                                                                                                    |   |

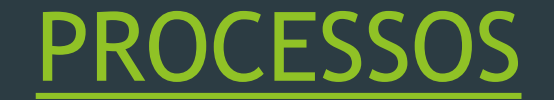

Pronto! O seu processo foi criado, registrado e encaminhado para o departamento responsável.
 Basta acompanha-lo no próprio SUAP para ver o andamento da solicitação.

|                                       |                                                                                    |                                  | Processo e     | ncaminhado com sucesso.                         |          |                                                       |                                       |
|---------------------------------------|------------------------------------------------------------------------------------|----------------------------------|----------------|-------------------------------------------------|----------|-------------------------------------------------------|---------------------------------------|
| ício » Processos Eletro<br>Processo 2 | ônicos » Adicionar Processo Eletrônico » Processo 23305.00<br>23305.009059.2019-52 | 9059.2019-52                     |                |                                                 | Receber  | Visualizar Processo                                   | Remover Último Trâ                    |
| Em trâmite                            |                                                                                    |                                  |                |                                                 |          |                                                       |                                       |
| Dados Gerais                          | 5                                                                                  |                                  |                |                                                 | ▼ Trâr   | nites                                                 |                                       |
|                                       |                                                                                    |                                  |                |                                                 | Legenda  | Enviado Recebido                                      | Aguardando recebimento                |
| Setor de<br>Origem:                   | ITQ - CGP-ITQ                                                                      | Nív                              | vel de Acesso: | Restrito                                        |          |                                                       | 18/07/2019 12                         |
| Tipo:                                 | Pessoal: Saúde - Licença para Tratamento de Saúde do                               | Próprio Servidor (Atestado Médio | co ou Odontoló | gico)                                           | 0        | CGP-ITQ: Agua                                         | rdando recebimento                    |
| Assunto:                              | Encaminho atestado de saúde do servidor em questão p                               | para tramitação.                 |                |                                                 |          |                                                       |                                       |
| Interessados:                         | 1. Wanderley Montanholi                                                            |                                  |                |                                                 |          |                                                       | 18/07/2019 12                         |
| Data do<br>Cadastro:                  | 18/07/2019 11:55:19 por Douglas Wenzler                                            | Última                           | Modificação:   | 18/07/2019 12:23:51 por Douglas Wenzler         | •        | CGP-ITQ:<br>Douglas Wenzler                           | r                                     |
| Número<br>Protocolo:                  | 23305.009059.2019-52                                                               |                                  |                |                                                 |          | Despacho de Envio<br>médico do servidor<br>tramitação | Encaminho atestado<br>em questão para |
| Desumentes 1                          | Processos Apoprados Apovados o Polacionados                                        | Minutos Comontários              | Colicitaçãos   |                                                 | - Reg    | istro de Ações                                        |                                       |
| Documentos 2                          |                                                                                    | Comentarios                      | Jonenações     |                                                 |          |                                                       | N . D N                               |
|                                       |                                                                                    |                                  |                |                                                 | Total de | 6 itens                                               | ver Detaines                          |
| Despacho: #1                          | 187005                                                                             |                                  |                |                                                 | local de | ontens                                                | 18/07/2019 12:23                      |
| Encaminhado por                       |                                                                                    | Destino:<br>CGP-ITO              |                |                                                 |          | Douglas Wenzler<br>Visualização do pro                | cesso.                                |
| às 18/07/2019 12                      | -23                                                                                | Cornig                           |                |                                                 |          |                                                       | 18/07/2019 12:12                      |
|                                       |                                                                                    |                                  |                |                                                 | <u> </u> | Douglas Wenzler<br>Visualização do pro                | cesso.                                |
| Atestado: Ate                         | estado Médico - Ausência dia X                                                     |                                  |                |                                                 |          |                                                       | 18/07/2019 11:59                      |
| Atestado Medico                       | - Ausencia dia X                                                                   | -                                |                | Tino do Conforância.                            |          | Douglas Wenzler<br>Visualização do pro                | cesso.                                |
| Restrito                              | Douglas We                                                                         | enzler em 18/07/2019 12:12:57    |                | Cópia Autenticada Administrativamente feita por |          |                                                       | 18/07/2019 11:59                      |
|                                       |                                                                                    |                                  |                | Douglas wenzler                                 |          | Douglas Wenzler                                       |                                       |

Para abrir o processo por via de requerimento, primeiro efetue o seu login no SUAP (<u>https://suap.ifsp.edu.br/accounts/login/?next=/</u>) - sendo o usuário o número do seu SIAPE ou Prontuário e a senha aquela que você registrou ao se cadastrar no sistema.

Após efetuar o Login, você será direcionado a tela abaixo:

| suap ≡                                                                              | Notificações<br>o Pandônsias                                                                                                    | ✓ СОМИМ                                                                                                    | CALENDÁRIO ADMINISTRATIVO                                                                                                    | % LINKS ÚTEIS - IFSP                                                                          |
|-------------------------------------------------------------------------------------|----------------------------------------------------------------------------------------------------|----------------------------------------------------------------------------------------------------|----------------------------------------------------------------------------------------------------|-----------------------------------------------------------------------------------------------|
| Douglas Wenzler                                                                     | e Pendencias<br>Há titulações <b>inconsistentes</b> .                                                                                                    | Telefones     IFSP Conecta (Android)                                                                                                    | JULHO                                                                                                    | % Biblioteca Pergamum                                                                         |
| Q. Buscar Item de Menu                                                              | Você pode atualizar sua foto                                                                                                    | Webmail Alunos     Eservolvimento                                                                                                    | Dom         Seg         Ter         Qua         Qui         Sex         Sab           1         2         3         4         5         6           7         8         9         10         11         12         13           14         15         16         17 <b>18</b> 19         20 | % Biblioteca Virtual Pearson         % Google Play           % E-mail Institucional         % |
| <ul> <li>ADMINISTRAÇÃO</li> <li>GESTÃO DE PESSOAS</li> </ul>                        | Notícias<br>Portal do IFSP                                                                                                    | 營 IFSP NO YOUTUBE                                                                                                    | 21         22         23         24         25         26         27           28         29         30         31                                                                                                    |                                                                                               |
| <ul> <li>ENSINO</li> <li>TEC. DA INFORMAÇÃO</li> <li>CENTRAL DE SERVIÇOS</li> </ul> | Campus:  TQ<br>12:07/2019<br>Bolsa Permanència: indígenas e quilombolas podem<br>se inscrever e concorrer a 4 mil vagas                                                                                                    | FSP no YouTube<br>Increvese.curte ecompartilhe!<br>Veja mais                                                                                                    | 💊 Acessar Calendário Anual                                                                                                    |                                                                                               |
| Extensão                                                                            | 25:06/2019<br>Resultado do Edital de transferência para a<br>Licenciatura em Matemática                                                                                                    |                                                                                                    | ₩ GESTÃO DE PESSOAS                                                                                                    |                                                                                               |
|                                                                                     | 24/06/2019<br>Seleção e convocação para matrícula: Informática<br>Básica - Turmas na Secretaria Municipal de<br>Desenvolvimento Econômico de Itaquaquecetuba<br>19/06/2019<br>COMUNICADO 014/2019 CSP - Recadastramento<br>PAP/Programa de Auxilio Permanência - 2º<br>semestre 2019.<br>18/06/2019<br>Curso de Extensão - Informática Básica - Turmas na<br>Secretaria Municipal de Desenvolvimento<br>Econômico de Taquaquecetuna | 3     34       PROCESSOS<br>Areceber     PROCESSOS<br>Aencaminhar       + Adicionar Processo     + Abrir Requerimento <ul> <li>Caixa de Entrada/Saida</li> <li>Todos os Processos</li> </ul> | L<br>FOTO ESPERANDO AVALIAÇÃO<br>Servidores & SIGEPE<br>Busca Rápida:                                                                                                    |                                                                                               |
|                                                                                     | Mais                                                                                                    | Busca Rápida:<br>Q Processo Eletrônico                                                                                                    |                                                                                                    |                                                                                               |
|                                                                                     |                                                                                                    | CENTRAL DE SERVIÇOS  Abrir Chamado Perguntas Frequentes                                                                                                    |                                                                                                    |                                                                                               |

► Em seguida, na aba lateral esquerda, clique em Administração → Documentos Eletrônicos → Documentos.

| >                                    |
|--------------------------------------|
| ><br>>                               |
| ><br>><br>>                          |
| ><br>><br>>                          |
| ><br>><br>><br>>                     |
| ><br>><br>><br>><br>>                |
| ><br>><br>><br>><br>><br>>           |
| ><br>><br>><br>><br>><br>><br>>      |
| ><br>><br>><br>><br>><br>><br>><br>> |
| ><br>><br>><br>><br>><br>><br>>      |
| ><br>><br>><br>><br>><br>>           |
| ><br>><br>><br>><br>><br>>           |
| ><br>><br>><br>><br>><br>>           |
| ><br>><br>><br>><br>>                |
|                                      |

| *  | ΙΝΊCIO                 |   |
|----|------------------------|---|
|    | ADMINISTRAÇÃO          |   |
|    | Reservas de Salas      | > |
|    | Almoxarifado           | > |
|    | Patrimônio             | > |
|    | Protocolo              | > |
|    | Frota                  | > |
|    | Contratos              | > |
|    | Documentos Eletrônicos | ~ |
|    | Dashboard              |   |
|    | Documentos             |   |
|    | Processos Eletrônicos  | > |
|    | Cadastros              | > |
| ** | GESTÃO DE PESSOAS      |   |
| ø  | ENSINO                 |   |
| ₽  | TEC. DA INFORMAÇÃO     |   |
| ≔  | CENTRAL DE SERVIÇOS    |   |
| ٦  | EXTENSÃO               |   |
|    | SAIR                   |   |

Você será redirecionado a uma tela com todos os documentos que já criou, caso já tenha efetivado algum. Neste ambiente, para a criação de um novo documento clique em <u>ADICIONAR DOCUMENTO DE TEXTO.</u>

| Iní<br>D | Início » Documentos de Texto Adicionar Documento de Texto Adicionar Documento de Texto |         |        |                            |                       |                 |                    |                  |   |                           |                    |                 |                  |
|----------|----------------------------------------------------------------------------------------|---------|--------|----------------------------|-----------------------|-----------------|--------------------|------------------|---|---------------------------|--------------------|-----------------|------------------|
|          | FILT R                                                                                 | DS<br>: | Ir Meu | us Documentos:             | Campus Dono:<br>Todos | Setor [<br>Todo | Dono:<br>S T       | Tipo:<br>Todos   | Ţ | Nível de Acesso:<br>Todos | Situação:<br>Todos | •               |                  |
| Mo       | Mostrando 7 Documentos de Texto                                                        |         |        |                            |                       |                 |                    |                  |   |                           |                    |                 |                  |
|          | ۹                                                                                      | CGP-ITQ | Ofício | OFÍCIO 7/2019 - CGP-ITQ/DR | G/ITQ/RET/IFSP        |                 | ghjkhgkhkhgkgghjk  | g                | 1 | Finalizado                | Público            | Douglas Wenzler | 18/07/2019 10:46 |
|          | ۹                                                                                      | CGP-ITQ | Ofício | OFÍCIO 6/2019 - CGP-ITQ/DR | G/ITQ/RET/IFSP        |                 | Prorrogação de Lic | ença Capacitação |   | Finalizado                | Restrito           | Douglas Wenzler | 05/07/2019 15:17 |

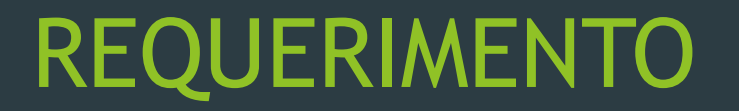

Após clicar em adicionar documento de texto, você será direcionado a esta página para preenchimento dos campos básicos:

| Tipo do Documento: *               | Aqui sempre preencher: REQUERIMENTO |  |
|------------------------------------|-------------------------------------|--|
| Modelo de Documento<br>de Texto: * |                                     |  |
| Nível de Acesso: *                 | Público 🔻                           |  |
| Setor Dono: *                      | CGP-ITQ •                           |  |
| Assunto: *                         |                                     |  |
|                                    | 255 caractere(s) restante(s)        |  |
| Classificações:                    |                                     |  |

Após preencher requerimentos, você poderá consultar os documentos disponíveis para preenchimento online em MODELO DE DOCUMENTO DE TEXTO. Todas as possibilidades atuais estão listadas abaixo. Para exemplo, utilizaremos a solicitação de auxílio transporte.

| Início » Documentos de Texto »<br>Adicionar Doc | Adicionar Documento de Texto<br>cumento de Texto                                                                                                    |   |
|-------------------------------------------------|----------------------------------------------------------------------------------------------------|---|
| Tipo do Documento: *                            | Requerimento •                                                                                                    |   |
| Modelo de Documento<br>de Texto: *              |                                                                                                    | • |
| Nível de Acesso: *                              | Alteração de Dados Bancários<br>Alteração de localização de exercício (mudança de setor dentro do mesmo Câmpus e sem Função)<br>Atualização Cadastral                                                                                                    |   |
| Setor Dono: *                                   | Auxílio Natalidade<br>Auxílio Pré-Escolar<br>Auxílio-Transporte                                                                                                    |   |
| Assunto: *                                      | Cadastro de Horário de Trabalho<br>Declaração Funcional<br>Inclusão de Dependentes para Licença por Motivo de Doença em Pessoa da Família<br>Inclusão ou Exclusão de Dependente(s) para Dedução de Imposto de Renda<br>Justificativa de Faltas e Atrasos<br>Licença Gala (Casamento)<br>Licença Rojo (Falecimento de Pessoa da Família)<br>Licença Paternidade e sua Prorrogação<br>Pessoal: Ficha de Inscrição Afastamento para Qualificação - Fluxo Contínuo<br>Saúde Suplementar |   |
|                                                 | 255 caractere(s) restante(s)                                                                                                    |   |
| Classificações:                                 |                                                                                                    |   |
| Salvar Salvar e adiciona                        | ar outro(a) Salvar e continuar editando                                                                                                    |   |

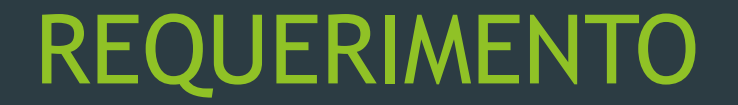

Escolhido o documento de texto a preencher, você deverá preencher o nível de acesso, lembrando que o padrão é Público, mas pode ser também Restrito ou Sigiloso (maiores informações vide slide 6), Setor Dono - que é o setor do Servidor, e o Assunto que deve ser a que se refere o documento. Após isso basta clicar em SALVAR.

| Início » Documentos de Texto »<br>Adicionar Doc | Adicionar Documento de Texto<br>Sumento de Texto                                                                  |
|-------------------------------------------------|----------------------------------------------------------------------------------------------------|
| Tipo do Documento: *                            | Requerimento                                                                                                    |
| Modelo de Documento<br>de Texto: *              | Auxilio-Transporte                                                                                                |
| Nível de Acesso: *                              | Restrito 🔻                                                                                                    |
| Setor Dono: *                                   | CGP-ITQ <b>*</b>                                                                                                  |
| Assunto: *                                      | Solicitação inicial de vale transporte.                                                                           |
| Classificações:                                 | 024.92 - AUXILIOS ALIMENTAÇÃO/REFEIÇÃO ASSISTÊNCIA PRÉ-ESCOLAR/CRECHE FARDAMENTO/UNIFORME MORADIA VALE-TRANSPORTE |
| Salvar Salvar e adiciona                        | ar outro(a) Salvar e continuar editando                                                                           |

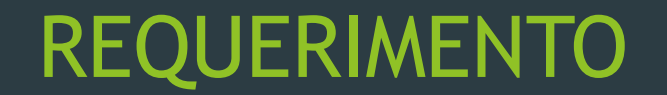

Tendo clicado em SALVAR na tela anterior, você será redirecionado para este ambiente, onde o documento solicitado irá aparecer. Neste momento, para preenchimento, você deverá selecionar a opção EDITAR no canto superior direito da tela.

| ocumento_eletronico/visualizar_documento/15605/                                                                             |                                                              | ¥ 🖉                                                                         |
|----------------------------------------------------------------------------------------------------|--------------------------------------------------------------|-----------------------------------------------------------------------------|
|                                                                                                    | Cadastro realizado com sucesso.                              |                                                                             |
| cio » Documentos de Texto » Adicionar Documento de Texto » Documento 15605<br>Documento 15605<br>Rascunho                   | Concluir Compartilhar Documen                                | to Editar Histórico de Alterações Ações • Remov                             |
| Visualização do Documento                                                                                                   |                                                              | Processos visíveis em que está incluído                                     |
| INSTITUTO FEDERAL<br>DE EDUCAÇÃO, CIÊNCIA E TECNOLOGIA<br>São Paulo                                                         | Câmpus Itaquaquecetuba<br>COORDENADORIA DE GESTAO DE PESSOAS | Documentos Vinculados                                                       |
| Documento 15605                                                                                                    |                                                              | <ul> <li>Interessados</li> </ul>                                            |
|                                                                                                    | 18 de julho de 2019                                          | ▶ Revisores                                                                 |
|                                                                                                    |                                                              | <ul> <li>Registro de Ações</li> </ul>                                       |
| SOLICITAÇÃO DE AUXÍLIO-TRANSPORTE                                                                                           |                                                              | Total de 2 itens<br>18/07/2019 15:13:53<br>Visualização por Douglas Wenzler |
| Servidor(a): Douglas Wenzler da Silva Matrícula SIAPE:<br>Câmpus de exercício: CGP-ITQ - COORDENADORIA DE GESTAO DE PESSOAS |                                                              | 18/07/2019 15:13:53<br>Criação por Douglas Wenzler                          |
|                                                                                                    |                                                              | Total de 2 itens                                                            |

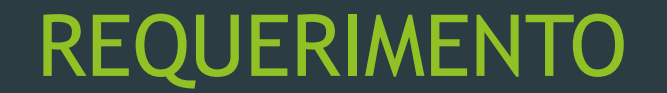

Ao clicar em EDITAR, o usuário será levado a uma tela onde será possível preencher o formulário com as informações necessárias para a solicitação que deseja. Após o término do preenchimento, basta clicar em SALVAR E VISUALIZAR.

| Início » Documentos de Texto » Ad<br>Editar Documer | cionar Documento de Texto » Documento 15605 » Conteudo documento » Editar Documento<br>to                       | Remontar Corpo |
|-----------------------------------------------------|----------------------------------------------------------------------------------------------------|----------------|
| <ul> <li>Dados Gerais do Doc</li> </ul>             | umento 15605                                                                                                    |                |
|                                                     |                                                                                                    |                |
| <ul> <li>Corpo do Document</li> </ul>               |                                                                                                    |                |
| Corpo:                                              | © Código-Fonte ⓒ   X III   문 X ⓑ 箇 億 圖 <  →   Q 월   厚                                                           |                |
|                                                     | B I U I I I I I I I I I I I I I I I I I                                                                         |                |
|                                                     | Espaça •   Estilo •   Formata •   Fonte •   Jamanno •   A • A •                                                 |                |
|                                                     | for the first start start start start start start start start start start start start start start start start s | <u>^</u>       |
|                                                     |                                                                                                    |                |
|                                                     | SOLICITAÇÃO DE AUXÍLIO-TRANSPORTE                                                                               |                |
|                                                     | Servidor(a): Douglas Wenzler da Silva Matrícula SIAPE:                                                          |                |
|                                                     | Câmpus de exercício: {{ setor_sigla }} - {{ setor_nome }}                                                       |                |
|                                                     |                                                                                                    | -              |
|                                                     |                                                                                                    |                |
| Salvar Salvar e Visualiz                            |                                                                                                    |                |
|                                                     | -                                                                                                    |                |

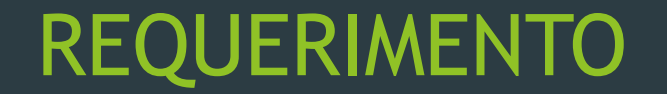

Após salvar, o usuário irá retornar para a página de visualização do documento e poderá clicar em CONCLUIR para passar à próxima etapa.

|                                                                                                    | Edição realizada com sucesso.                                                                                                    |                                                                                                    |
|----------------------------------------------------------------------------------------------------|----------------------------------------------------------------------------------------------------|----------------------------------------------------------------------------------------------------|
| Inicio » Documentos de Texto » Adicionar Documento de Texto » Documento 15605 Documento 15605 Rascunho | Concluir Compartilhar Documento                                                                                                    | Editar Histórico de Alterações Ações V Remover                                                                                      |
| <ul> <li>Visualização do Documento</li> </ul>                                                          |                                                                                                    | <ul> <li>Processos visíveis em que está incluído</li> </ul>                                                                         |
|                                                                                                    | i i                                                                                                    | <ul> <li>Documentos Vinculados</li> </ul>                                                                                           |
| INSTITUTO FEDERAL<br>DE EDUCAÇÃO, CIÊNCIA E TECNOLOGIA<br>São Paulo                                    | Ministério da Educação<br>Instituto Federal de Educação, Ciência e Tecnologia de São Paulo<br>Câmpus Itaquaquecetuba<br>COORDENADORIA DE GESTAO DE PESSOAS | <ul> <li>Interessados</li> <li>Revisores</li> </ul>                                                                                 |
| Documento 15605                                                                                        | 18 de julho de 2019                                                                                                    | Registro de Ações Total de 4 itens     18/07/2019 15:14:49 Visualização por Douglas Wenzler                                         |
| SOLICITAÇÃO DE AUXÍLIO-TRANSPORTE<br>Servidor(a): Douglas Wenzler da Silva Matrícula SIAPE:            |                                                                                                    | 18/07/2019 15:14:49<br>Edição por Douglas Wenzler<br>18/07/2019 15:13:53<br>Visualização por Douglas Wenzler<br>18/07/2019 15:13:53 |

Concluído o preenchimento, o documento deverá ser assinado eletronicamente pelo servidor. Basta clicar em ASSINAR e ASSINAR COM SENHA.

| Operação realizada com sucesso.                                                                         |                                                                                                    |                                                                                                    |  |  |  |  |
|----------------------------------------------------------------------------------------------------|----------------------------------------------------------------------------------------------------|----------------------------------------------------------------------------------------------------|--|--|--|--|
| Início » Documentos de Texto » Adicionar Documento de Texto » Documento 15605 Documento 15605 Concluído | Solicitar 👻 Assinar 👻 Retornar para Rascunh                                                                                                    | o Compartilhar Documento Ações - Remover                                                                                               |  |  |  |  |
| <ul> <li>Visualização do Documento</li> </ul>                                                           | Com Token                                                                                                    | Processos visíveis em que está incluído                                                                                                |  |  |  |  |
|                                                                                                    | A                                                                                                    | <ul> <li>Documentos Vinculados</li> </ul>                                                                                              |  |  |  |  |
| INSTITUTO FEDERAL<br>DE EDUCAÇÃO, CIÊNCIA E TECNOLOGIA<br>São Paulo                                     | Ministério da Educação<br>Instituto Federal de Educação, Ciência e Tecnologia de São Paulo<br>Câmpus Itaquaquecetuba<br>COORDENADORIA DE GESTAO DE PESSOAS | <ul> <li>✓ Interessados</li> <li>▶ Revisores</li> </ul>                                                                                |  |  |  |  |
| Documento 15605                                                                                         | 18 de julho de 2019                                                                                                    | <ul> <li>Registro de Ações</li> </ul>                                                                                                  |  |  |  |  |
|                                                                                                    |                                                                                                    | Total de 5 itens<br>18/07/2019 15:15:31<br>Visualização por Douglas Wenzler<br>18/07/2019 15:14:49<br>Visualização por Douglas Wenzler |  |  |  |  |
| SOLICITAÇÃO DE AUXÍLIO-TRANSPORTE                                                                       |                                                                                                    | 18/07/2019 15:14:49<br>Edição por Douglas Wenzler                                                                                      |  |  |  |  |
| Servidor(a): Douglas Wenzler da Silva Matrícula SIAPE:                                                  | DAS                                                                                                    | 18/07/2019 15:13:53<br>Visualização por Douglas Wenzler                                                                                |  |  |  |  |

Na próxima tela que irá surgir, a do IDENTIFICADOR, as informações serão auto completadas, basta seguir para a página da assinatura clicando em DEFINIR IDENTIFICADOR. No ambiente da assinatura, basta verificar seu cargo em PERFIL e digitar sua senha, clicando, posteriormente em ASSINAR DOCUMENTO.

| c 1 of 2                       |                          |
|--------------------------------|--------------------------|
| Sigla do Tipo de<br>Documento: | REQUERIMENTO             |
| Número: *                      | 2                        |
| Ano: *                         | 2019                     |
| Sigla do Setor:                | CGP-ITQ/DRG/ITQ/RET/IFSP |
| efinir Identificador           |                          |

#### Upload de Documento Externo

| Somente serao carregados | arquivos com extensão: par.   |
|--------------------------|-------------------------------|
| Passos 2 de 2            |                               |
| Perfil: *                | ASSISTENTE EM ADMINISTRACAO 🔻 |
| Senha: *                 |                               |
| Assinar Documento        |                               |
| Primeiro passo Anterior  |                               |

Com o documento assinado, o usuário deverá clicar em FINALIZAR DOCUMENTO, no canto superior direito da tela.

| Iníci<br>RI<br>As | io » Documentos de Texto » Adicionar Documento de Texto » Documento 15605 » REQUERI<br>EQUERIMENTO 2/2019 - CGP-ITQ/DRG/I<br>ssinado | MENTO 2/2019 - CGP-ITQ/DRG/ITQ/RET/IFSP<br>TQ/RET/IFSP                                                                                                    | Solicitar 🔻 | Finalizar Documento                            | Compartilhar Documento Ações 🕶                                                                |
|-------------------|----------------------------------------------------------------------------------------------------|----------------------------------------------------------------------------------------------------|-------------|------------------------------------------------|-----------------------------------------------------------------------------------------------|
| ▶ 3               | Solicitação das Assinaturas                                                                                                    |                                                                                                    |             | Processo                                       | os visíveis em que está incluído                                                              |
| -                 | Visualização do Documento                                                                                                    |                                                                                                    |             | Docume                                         | ntos Vinculados                                                                               |
|                   |                                                                                                    |                                                                                                    | ^<br>_      | <ul> <li>Interess</li> </ul>                   | ados                                                                                          |
|                   | INSTITUTO FEDERAL<br>DE EDUCAÇÃO, CIÊNCIA E TECNOLOGIA<br>São Paulo                                                                  | Ministério da Educação<br>Instituto Federal de Educação, Ciência e Tecnologia de São Paulo<br>Câmpus Itaquaquecetuba<br>COORDENADORIA DE GESTAO DE PESSOAS |             | <ul> <li>Revisore</li> <li>Registro</li> </ul> | 25                                                                                            |
|                   | Documento 15605                                                                                                    | 18 de julho de 2019                                                                                                    |             | Total de 8 iten                                | s<br>18/07/2019 15:19:22<br>isualização por Douglas Wenzler                                   |
|                   |                                                                                                    |                                                                                                    |             | A A                                            | 18/07/2019 15:17:50<br>ssinatura por Douglas Wenzler<br>ocumento assinado por Douglas Wenzler |

Após finalizado o documento, surgirá no canto superior direito da tela a opção CRIAR PROCESSO, que deve ser utilizada para que o processo seja criado e a solicitação seja tramitada. A partir da próxima página surgirá a abertura de processo como feito no início deste manual, na dúvida siga os passos das páginas 6 à 14.

|                                                                                                    | Documento finalizado com sucesso.                          |                                     |         |                                       |                                                 |  |
|----------------------------------------------------------------------------------------------------|------------------------------------------------------------|-------------------------------------|---------|---------------------------------------|-------------------------------------------------|--|
| Início » Documentos de Texto » Adicionar Documento de Texto » Documento 15605 » REQUERIMENTO<br>REQUERIMENTO 2/2019 - CGP-ITQ/DRG/ITQ/ | 2/2019 - CGP-ITQ/DRG/ITQ/RET/IFSP<br>/RET/IFSP             | Compartilhar Documento              | Ações 🔻 | Criar Processo                        | Vincular Documento Cancelar                     |  |
| Finalizado                                                                                                    |                                                            |                                     |         |                                       |                                                 |  |
| <ul> <li>Solicitação das Assinaturas</li> </ul>                                                                                        |                                                            |                                     | Þ       | Processos visi                        | íveis em que está incluído                      |  |
| <ul> <li>Visualização do Documento</li> </ul>                                                                                          |                                                            |                                     | Þ       | Documentos                            | Vinculados                                      |  |
|                                                                                                    |                                                            |                                     |         | <ul> <li>Interessados</li> </ul>      |                                                 |  |
|                                                                                                    | Minist                                                     | ério da Educação                    | -       | Dovicoros                             |                                                 |  |
| INSTITUTO FEDERAL     DE EDUCAÇÃO, CIÊNCIA E TECNOLOGIA     São Paulo                                                                  | Instituto Federal de Educação, Ciência e Tecnolo<br>Câmpus | gia de São Paulo<br>Itaquaquecetuba |         | Revisores                             |                                                 |  |
|                                                                                                    | COORDENADORIA DE GESTAO DE PESSOAS                         |                                     |         | <ul> <li>Registro de Ações</li> </ul> |                                                 |  |
| REQUERIMENTO 2/2019 - CGP-ITQ/DRG/ITQ/RET/IFSP                                                                                         |                                                            |                                     | т       | Fotal de 10 itens                     | 40/07/004045-00-40                              |  |
|                                                                                                    | 18                                                         | de julho de 2019                    |         | Visualiza                             | ação por Douglas Wenzler                        |  |
|                                                                                                    |                                                            |                                     |         | Finalizaç                             | 18/07/2019 15:20:08<br>ão por Douglas Wenzler   |  |
|                                                                                                    |                                                            |                                     |         | Visualiza                             | 18/07/2019 15:19:22<br>ação por Douglas Wenzler |  |
| SOLICITAÇÃO DE AUXÍLIO-TRANSPORTE                                                                                                    |                                                            |                                     |         | Accipatu                              | 18/07/2019 15:17:50                             |  |

Diferente do procedimento anterior (abertura de processo direto), assim que solicitar a abertura de processo, neste caso, o documento preenchido já aparecerá anexado ao processo criado, conforme ilustra a tela abaixo. Se não houver mais nenhum documento a adicionar via UPLOAD EXTERNO, basta seguir os trâmites de encaminhamento de processo pro setor responsável presente nos SLIDES 15, 16 e 17.

|                                                                                                    | Documento                                    | o adicionado com sucesso.                              |                                        |                                         |                     |
|----------------------------------------------------------------------------------------------------|----------------------------------------------|--------------------------------------------------------|----------------------------------------|-----------------------------------------|---------------------|
| Início » Documentos de Texto » Adicionar Documento de Texto » Documento 15605 » REQUERIMENTO<br>Processo 23305.009060.2019-87             | 0 2/2019 - CGP- <mark>ITQ/DRG/ITQ/RET</mark> | 1737 - Aucional Frocesso Electrônico - Processo 23305. | 009060.2019-87<br>Finalizar Encaminhar | - Editar - Solicitar -                  | Visualizar Process  |
| Em trâmite                                                                                                    |                                              |                                                        |                                        |                                         |                     |
| <ul> <li>Dados Gerais</li> </ul>                                                                                                    |                                              |                                                        | ~                                      | Trâmites                                |                     |
|                                                                                                    |                                              |                                                        | 1                                      | lenhum trâmite registrado.              |                     |
| Setor de ITQ - CGP-ITQ<br>Origem:                                                                                                    | Nível de Acesso:                             | Público                                                |                                        |                                         |                     |
| TIpo: Pessoal: Auxílio-Transporte                                                                                                    |                                              |                                                        |                                        | Registro de Ações                       |                     |
| Assunto: Solicitação inicial de auxílio transporte.                                                                                       |                                              |                                                        |                                        | · ·                                     |                     |
| Interessados: 1. Wanderley Montanholi                                                                                                    |                                              |                                                        |                                        |                                         | Ver Detalhes        |
| Data do 18/07/2019 15:21:42 por Douglas Wenzler                                                                                           | Última Modificação:                          | 18/07/2019 15:21:42 por Douglas Wenzler                | Tot                                    | al de 1 item                            | 18/07/2019 15:21:42 |
| Número<br>Protocolo: 23305.009060.2019-87                                                                                                 |                                              |                                                        |                                        | Douglas Wenzler<br>Criação do processo. |                     |
|                                                                                                    |                                              |                                                        |                                        |                                         |                     |
|                                                                                                    |                                              |                                                        | Tot                                    | al de 1 item                            |                     |
| Documentos         1         Processos Apensados, Anexados e Relacionados         Minutas         O                                       | Comentários Solicitações                     |                                                        |                                        |                                         |                     |
|                                                                                                    |                                              | Adicionar Documento Interno Upload de Doc              | umento Externo                         |                                         |                     |
| Finalizado           Requerimento:         REQUERIMENTO 2/2019 - CGP-ITQ/DRG/ITQ/RET/IF           Solicitação inicial de vale transporte. | ESP                                          |                                                        | Remover                                |                                         |                     |
| Nível de Acesso: Incluído por:<br>Restrito Douglas Wenzler em 18/07/2                                                                     | 019 15:21:42                                 | Assinado por:<br>Douglas Wenzler da Silva              |                                        |                                         |                     |

Pronto! O seu processo foi criado, registrado e encaminhado para o departamento responsável.
 Basta acompanha-lo no próprio SUAP para ver o andamento da solicitação.

|                                                          |                                                                                        | Processo er                        | ncaminhado com sucesso.                                                |                              |                                                             |                                         |
|----------------------------------------------------------|----------------------------------------------------------------------------------------|------------------------------------|------------------------------------------------------------------------|------------------------------|-------------------------------------------------------------|-----------------------------------------|
| Início » Documentos de<br>Processo 2<br>Em trâmite       | Texto » Adicionar Documento de Texto » Documento 15605 » REQUER<br>3305.009060.2019-87 | IMENTO 2/2019 - CGP-ITQ/DRG/ITQ/RE | T/IFSP » Adicionar Processo Eletrônico » Processo 23305.009060.2019-87 | Receber                      | Visualizar Processo                                         | Remover Último Trâmite                  |
| <ul> <li>Dados Gerais</li> </ul>                         |                                                                                        |                                    |                                                                        | ▼ Trâm                       | nites                                                       |                                         |
| Setor de<br>Orlgem:                                      | ITQ - CGP-ITQ                                                                          | Nível de Acesso:                   | Público                                                                | Legenda:                     | Enviado Recebido                                            | Aguardando recebimento 18/07/2019 15:23 |
| Tipo:<br>Assunto:                                        | Pessoal: Auxílio-Transporte<br>Solicitação inicial de auxílio transporte.              |                                    |                                                                        | •                            | CGP-ITQ: Ag                                                 | uardando recebimento                    |
| Interessados:                                            | 1. Wanderley Montanholi                                                                |                                    |                                                                        |                              |                                                             | 18/07/2019 15:23                        |
| Data do<br>Cadastro:<br>Número<br>Protocolo:             | 18/07/2019 15:21:42 por Douglas Wenzler<br>23305.009060.2019-87                        | Última Modificação:                | 18/07/2019 15:23:20 por Douglas Wenzler                                |                              | CGP-ITQ:<br>Douglas Wenzl<br>Despacho de Env<br>transporte. | er<br>lo: Pedido inicial de auxilio     |
| Documentos 2                                             | Processos Apensados, Anexados e Relacionados Minutas                                   | s Comentários Solicitações         |                                                                        | <ul> <li>Regi</li> </ul>     | stro de Ações                                               | Var Datalbas                            |
| Despacho: #1                                             | 87006                                                                                  |                                    |                                                                        | Total de 1 item 18/07/2019 1 |                                                             |                                         |
| Encaminhado por:<br>Douglas Wenzler<br>às 18/07/2019 15: | 23                                                                                     | Destino:<br>CGP-ITQ                |                                                                        | Total de 1                   | Douglas Wenzler<br>Criação do proces<br>Litem               | iso.                                    |

# **TUTORIAL CONCLUÍDO**

# SUAP – Processos e Requerimentos

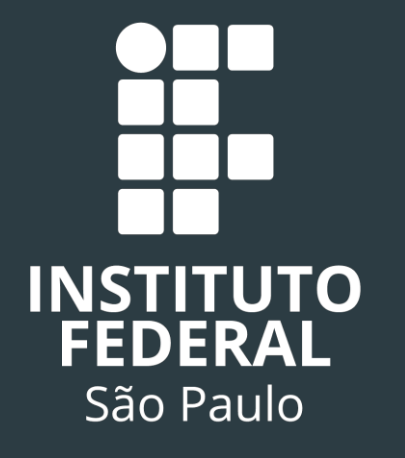